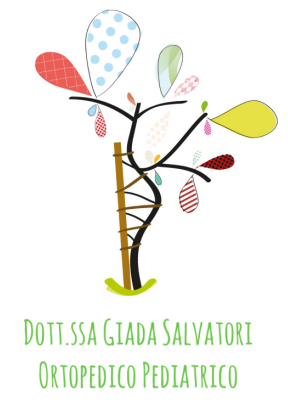

## Come inviare immagini TC/RMN in modo semplice?

1) Scarica il programma: RadiAnt

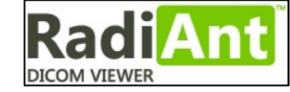

- a) Vai sul sito
  www.radiantviewer.com e clicca su "Scarica subito"
- 2) Inserisci il CD
- 3) Clicca su icona di Radiant

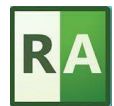

e apri il programma

4) Sulla barra degli strumenti, in alto a sinistra, clicca sul **CD** Verranno visualizzate le immagini

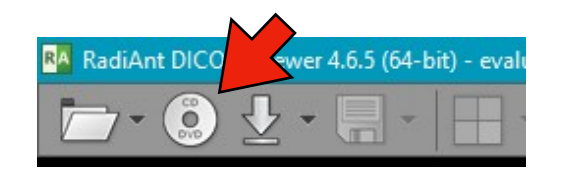

5) Attendere che vengano caricate tutte le immagini (la barra di avanzamento in basso a destra scompare)

6) Sulla barra degli strumenti, in alto a sinistra, clicca sul dischetto Si aprirà la finestra "**Export Images**"

7) Seleziona: **"All opened series**" e "**DICOM**". Quindi Premere il tasto "Export"

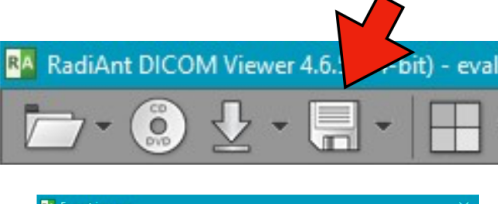

| Export      | O Current image | O Current series | All opened series |
|-------------|-----------------|------------------|-------------------|
| File format | ◯ JPEG          | O BMP            | O WMV (movie)     |
|             | DICOM           |                  |                   |

8) Seleziona una cartella dove scaricare le immagini (ad esempio: **Desktop**) e premi **OK**. Le immagini verranno scaricate sul Desktop, in una **cartella col nome del paziente** 

## 9) Converti la cartella in cartella .zip

Per farlo, clicca col **tasto destro** sulla cartella col nome del paziente sul Desktop, scorri il menu e cerca il comando relativo, in base al programma in tuo possesso (PeaZip, ZipGenius, WinZip, Win RAR, ecc). Se non hai il programma per convertire la cartella in .zip: scaricane uno gratis.

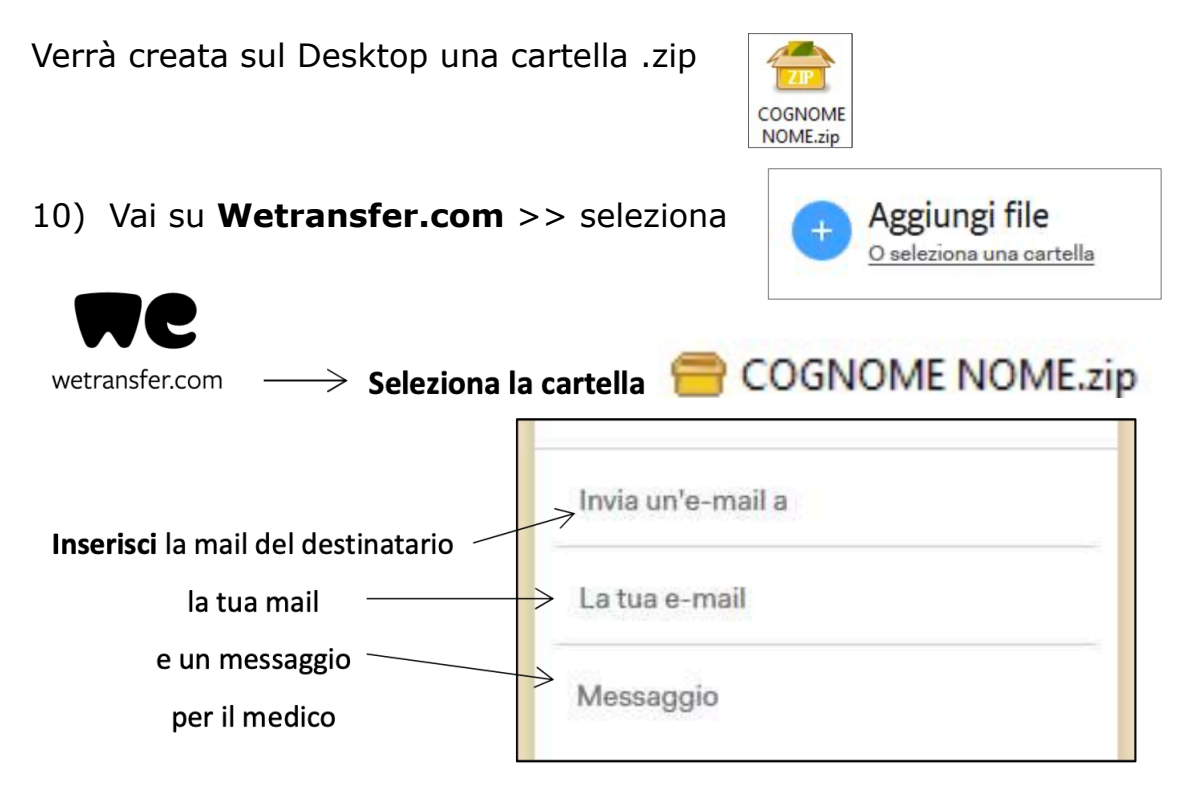

Il sistema invierà alla tua mail un **codice di verifica.** Vai sulla **tua mail**, prendi il codice e **inseriscilo dove richiesto**.

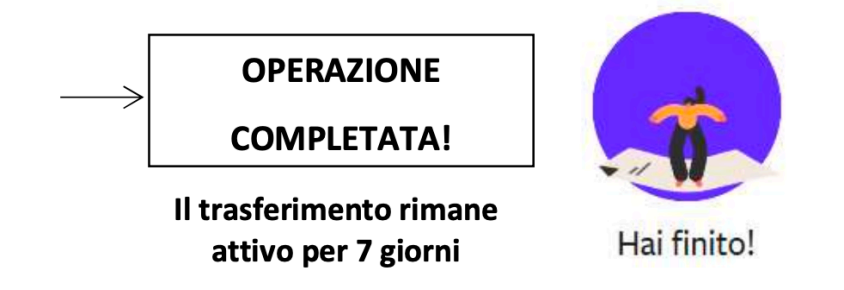

9) Allega le singole immagini JPEG alla mail.